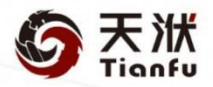

# AIPOD

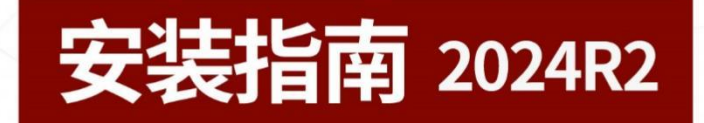

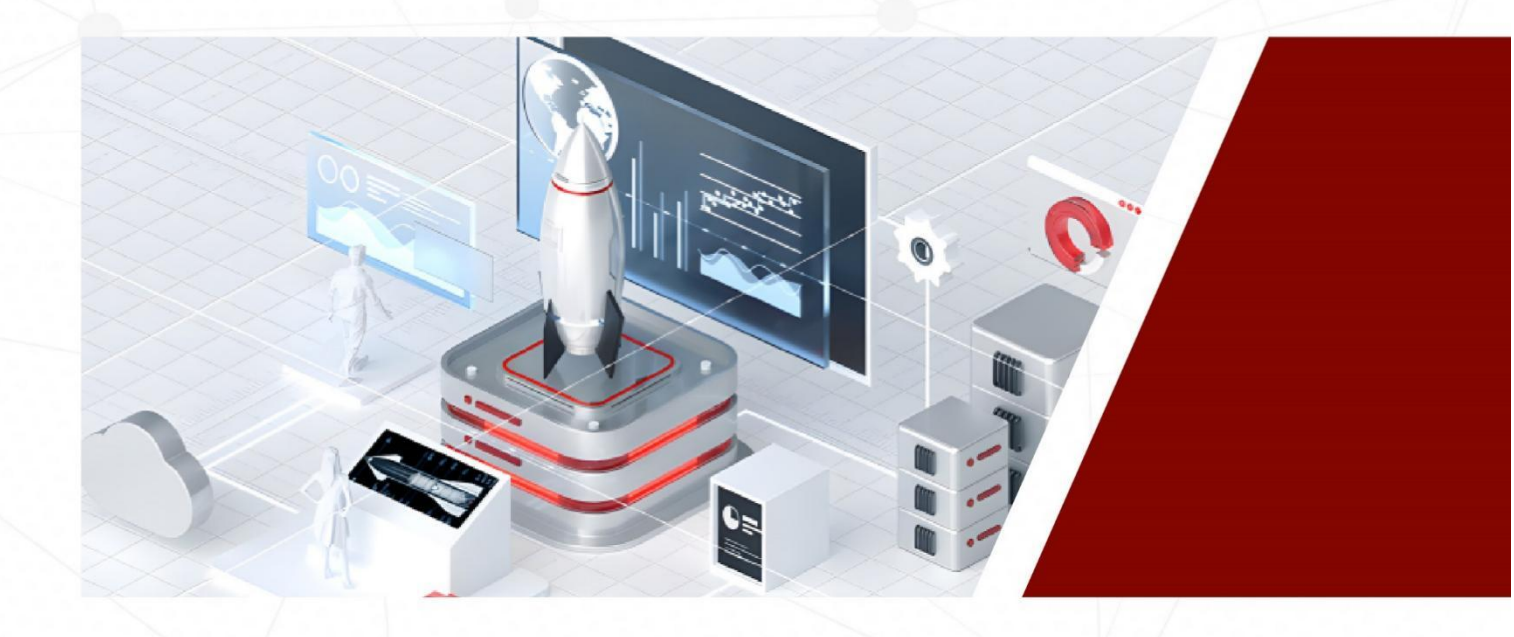

| 1. | 安装准备            | .1 |
|----|-----------------|----|
|    | 1.1 系统和硬件要求     | 1  |
| 2. | 安装 AIPOD        | .2 |
| 3. | 安装许可            | .4 |
|    | 3.1 软件 30 天试用许可 | .4 |
|    | 3.2 软件许可管理      | 4  |
| 4. | 启动说明            | .5 |
|    | 4.1 启动 AIPOD    | 5  |
|    | 4.2 登录账号及密码     | 5  |

## 1.1 系统和硬件要求

支持 Window7、Window 8、Window10 及以上操作系统, 64 位。 支持 Windows Server 2016、Windows Server 2019, 64 位。

### Windows 环境下 AIPOD 正常运行的最低要求:

| 处理器要求    | CPU 2GHz 或更高 |
|----------|--------------|
| 最低内存需求   | 4GB RAM      |
| 最低显卡加载需求 | 1GB          |

# 2. 安装 AIPOD

安装 AIPOD 前,首先需要明确计划安装路径与当前用户权限。

a. 如果计划安装在**系统盘**,则需要在 AIPOD2024R2 中文.exe 上单击鼠标**右键**选择以**管理员身份运** 行;

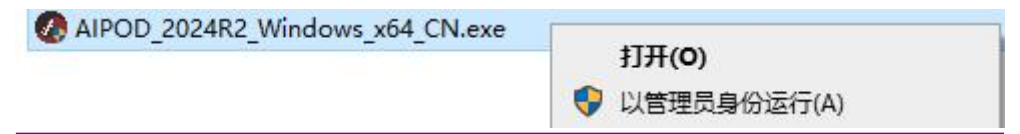

b. 在该窗口中显示 AIPOD 的版本信息,确认无误后点击**下一步**继续;

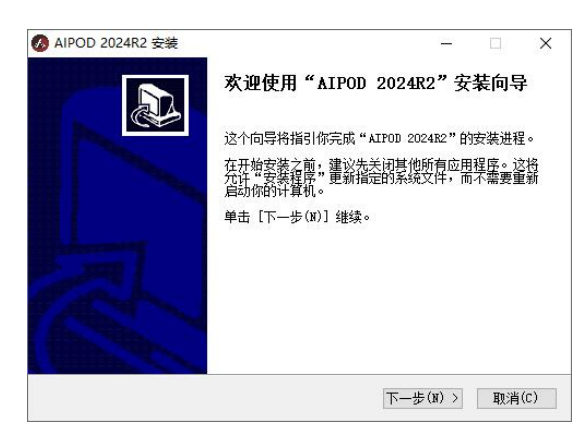

c. 设置安装路径,点击**安装**继续;

|                                                                                      | 🐼 浏览文件夹                                                               | ×  |
|--------------------------------------------------------------------------------------|-----------------------------------------------------------------------|----|
|                                                                                      | 选择要安装 AIPOD 2024R2 的文件夹位置:                                            |    |
| 🕢 AIPOD 2024R2 安装 - 🗆 🗙                                                              |                                                                       |    |
| 选择安装位置         送择 "ALFOD 2024K2"的安装文件夹。         人人人人人人人人人人人人人人人人人人人人人人人人人人人人人人人人人人人人 | > 副 图片<br>> 國 文档                                                      | ^  |
| 即将安装 AIPOD 2024R2 到下列文件夹。要安装到其他文件夹请单击[浏览(B)]进行<br>选择。 单击[安装(I)]开始安装进程。               | > ↓ 下载<br>> ♪ 音乐<br>> ■ 桌面<br>> <sup>*</sup> 系统 (C:)<br>✓ → 本地磁盘 (D:) |    |
| 目标文件夹<br>D:\Program Files\AIPOD                                                      | > backup<br>> CAE软件<br>FFOutput<br>> github                           |    |
| 所需空间: 1.5GB<br>可用空间: 176.4GB                                                         | Program     Program     Program Files                                 | ~  |
| · ────────────────────────────────────                                               | 新建文件夹(M) ③     确定                                                     | 取消 |

- ◆ 注意: 建议安装在当前用户拥有全部权限的目录下。
- d. 安装过程界面,点击**下一步**继续;

| "AIPOD 2024R2"正在安装,请等候          | 1 |
|---------------------------------|---|
| 由取: Qt5WebEngineCore. dll 76%   |   |
| 抽取: 9t5SerialBus.dll 100%       | ^ |
| 抽取: Qt5SerialPort.dll 100%      |   |
| 抽取: Qt5Sgl. dll 100%            |   |
| 抽取: Qt5Svg.dll 100%             |   |
| 抽取: Qt5Test.dll 100%            |   |
| 抽取: Qt5TextToSpeech. dll 100%   |   |
| 抽取: Qt5VirtualKeyboard.dll 100% |   |
| 抽取: Qt5WebChannel. dll 100%     |   |
| 抽取: Qt5WebEngine.dll 100%       |   |
| 抽取: Qt5WebEngineCore.dll 76%    | ~ |

e. 安装完成,点击**完成**关闭安装界面;

| 🔏 AIPOD 2024R2 安装 |                                             |    | ×   |
|-------------------|---------------------------------------------|----|-----|
|                   | AIPOD 2024R2 已经完成安装                         |    |     |
|                   | AIPOD 2024B2 已安装在你的系统。<br>单击 [完成(P)] 关闭此向导。 |    |     |
|                   |                                             |    |     |
|                   |                                             |    |     |
|                   |                                             |    |     |
|                   |                                             |    |     |
|                   | < 上一步(B) 完成(F)                              | 取消 | (C) |

- f. 配置执行权限: 找到 AIPOD 的安装路径, 在安装路径下找到 aipod.exe 和 aipod\_window.exe 文件, 并修改两个文件的属性。
- ◆ 注意: 若安装时,将安装路径修改为需要管理员权限的目录,则必须对软件进行执行权限配置,否则可以跳过该步骤。

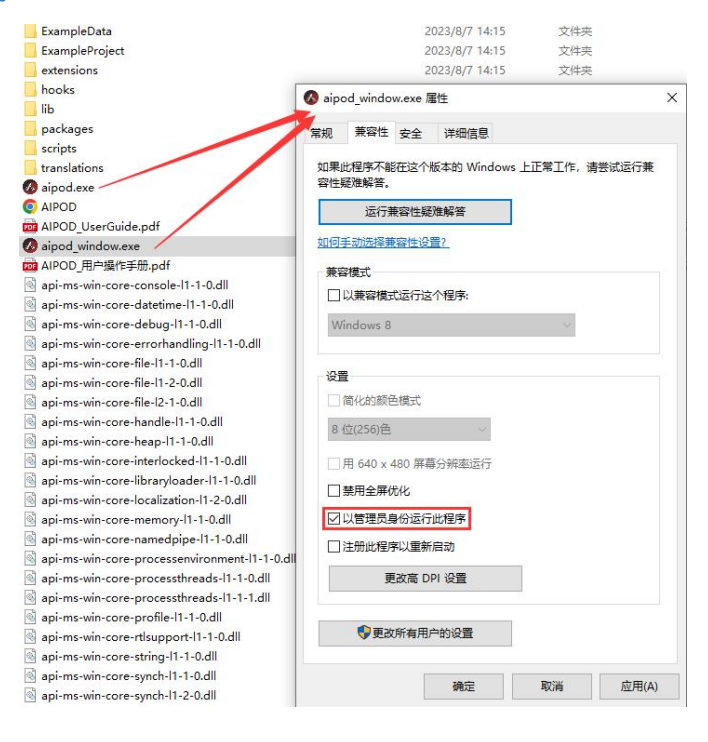

### 3.1 软件 30 天试用许可

AIPOD 第一次安装时可试用 30 日,试用到期后用户需要进行许可延期的申请。

### 3.2 软件许可管理

- a. 找到 AIPOD 的安装路径,执行其中的 request.exe 程序,弹出用户信息配置弹窗;
- b. 在窗口中录入英文用户名后单击【回车】键,在安装路径下会生成与当前计算机硬件信息匹配的 许可请求文件 request.txt,点击链接访问并登陆天洑软件官网-软件中心,登陆后找到对应软件 点击试用延期,填写准确信息并上传文件后点击提交;

| <b>⑤</b> 天洑<br>Tianfu                                                                                                    |                                                                                                    |                                                                               | 首页 | 软件产品                                        | 智能设计解决方案 | 智能运维解决方案 | 关于天洑 | 登录                                                                                                    |
|----------------------------------------------------------------------------------------------------|----------------------------------------------------------------------------------------------------|-------------------------------------------------------------------------------|----|---------------------------------------------|----------|----------|------|----------------------------------------------------------------------------------------------------|
| -                                                                                                    |                                                                                                    |                                                                               |    |                                             |          |          |      |                                                                                                    |
| 软件                                                                                                    | ·中心 へ<br>件申请                                                                                                    |                                                                               |    |                                             |          | (264)    |      | 2001                                                                                                    |
|                                                                                                    |                                                                                                    |                                                                               |    | AIPOD                                       |          | 下载试用     | 试用延期 | 立即购买                                                                                                    |
| Portugation     Portugation     Portugati | AppDets         Local         APDD           15         16         16           000002         1000         16           000002         1000         1000           000002         1000         1000           000002         1000         1000           000002         1000         1000           000002         1000         1000           000002         1000         1000           000002         1000         1000           000002         1000         1000           000002         1000         10000           0000020         1000         1000           0000020         1000         1000           0000020         1000         1000           0000020         1000         1000           0000020000         1000         1000           0000020000         10000         1000           0000020000         10000         1000           0000000000         10000         1000           00000000000         10000         1000           000000000000000000000000000000000000 | 28. AFOO 0988<br>29.6<br>29.6<br>29.6<br>29.6<br>29.6<br>29.6<br>29.6<br>29.6 |    | Control (March 1)<br>Planar lepet year own) | WARDER   | - 0 >    |      | 200<br>iii nquestat<br>iii nquestat<br>iii ubiatase<br>iii upiatases<br>iii upiatases<br>ii upiatases<br>ii upiatases<br>ii |
| unintese<br>update.ese<br>vountime142.dll<br>vountime140.1.dl                                                                                                    | 20344423 1023 正用相呼"補<br>20344421 1023 正用相呼"補<br>20344421 1023 正用相呼<br>20344422 1023 正用相呼"<br>20344422 1023 正用相呼不能                                                                                                    | 993 KB<br>55 KB<br>70 KB<br>100 KB<br>44 KB                                   |    |                                             |          |          |      | <ul> <li>api-mi-sunt-con-file</li> <li>api-mi-sunt-con-file</li> <li>api-mi-sunt-con-file</li> <li>api-mi-sunt-con-file</li> <li>api-mi-sunt-con-file</li> <li>api-mi-sunt-con-file</li> <li>api-mi-sunt-con-file</li> </ul>                                                                                                    |

- c. 天洑软件会生成相应的许可文件 license.dat 发送给用户;
- ◆ 注意: 若安装路径在系统盘, 需要以管理员身份运行。
- d. 将传回的 license.dat 文件放置在软件安装路径根目录下,即完成了许可文件的配置。
- ◆ 注意:许可文件与生成许可请求文件时的计算机硬件匹配,若完成许可文件配置后存在更换主板、
   更换硬盘等情况,需要重新申请并配置许可文件。

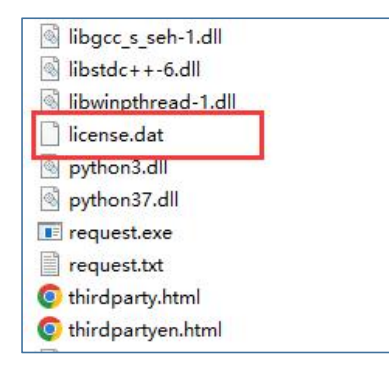

### 4.1 启动 AIPOD

安装后,请按照如下步骤启动软件:

1、打开 AIPOD 安装根目录,将原地址栏内容删除,输入 cmd ↓ ,打开控制台。

| С | cmd      |     |   |   |      |                 |                                         |    | × |
|---|----------|-----|---|---|------|-----------------|-----------------------------------------|----|---|
|   | ũ        | (Ĭ) |   | Ŵ | 1 排序 | ✓               |                                         |    |   |
| 1 | 占称       |     | ^ |   |      | 修改日期            | 类型                                      | 大小 |   |
|   | extensio | ins |   |   |      | 2025/2/28 23:16 | 文件夹                                     |    |   |
|   | lib      |     |   |   |      | 2025/2/28 23:16 | 文件夹                                     |    |   |
|   | package  | 25  |   |   |      | 2025/2/28 23:18 | 文件夹                                     |    |   |
| - |          |     |   |   |      |                 | 1.1.2.1.1.1.1.1.1.1.1.1.1.1.1.1.1.1.1.1 |    |   |

2、在控制台中输入 aipod.exe start ← , 启动 AIPOD 的服务。

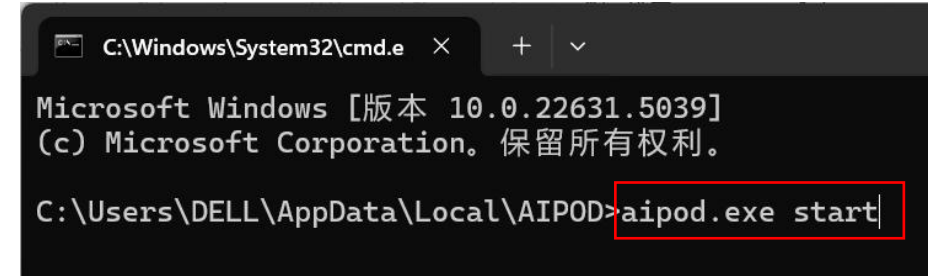

3、复制控制台中的地址,在浏览器中访问,即可在浏览器中使用 AIPOD。

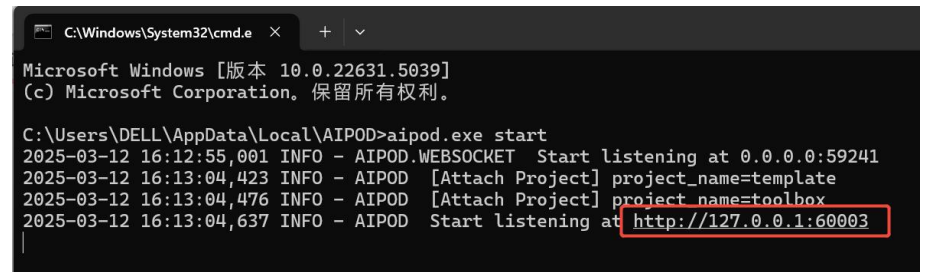

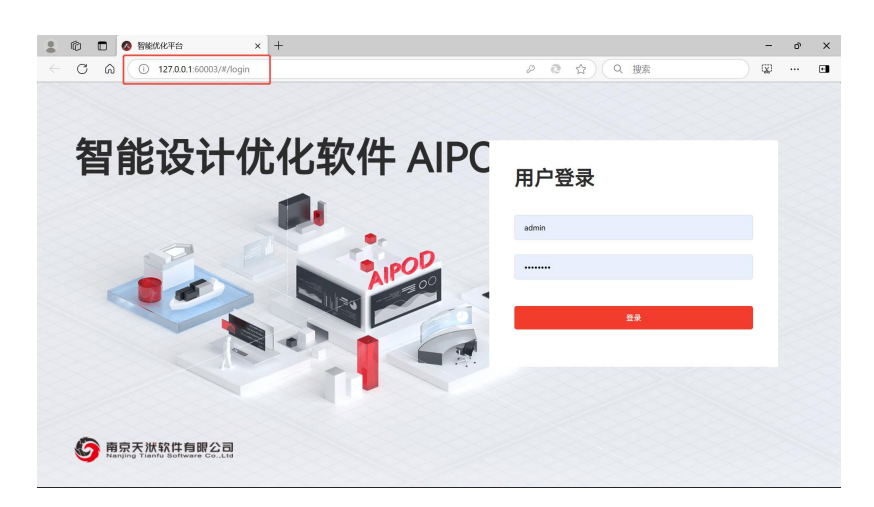

### 4.2 登录账号及密码

默认账号是 admin , 密码是 Aa123456